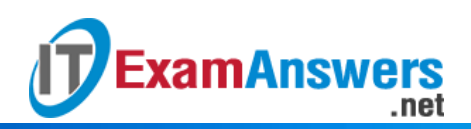

[Updated Constantly]

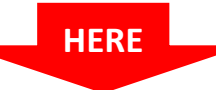

### <u>CCNA Security 2.0 Practice Skills Assesement Part 1 –</u> <u>Packet Tracer</u>

CCNA Security 2.0 PT Practice SA - Part 1

A few things to keep in mind while completing this activity:

- 1. Do not use the browser **Back** button or close or reload any exam windows during the exam.
- 2. Do not close Packet Tracer when you are done. It will close automatically.
- 3. Click the Submit Assessment button to submit your work.

Introduction

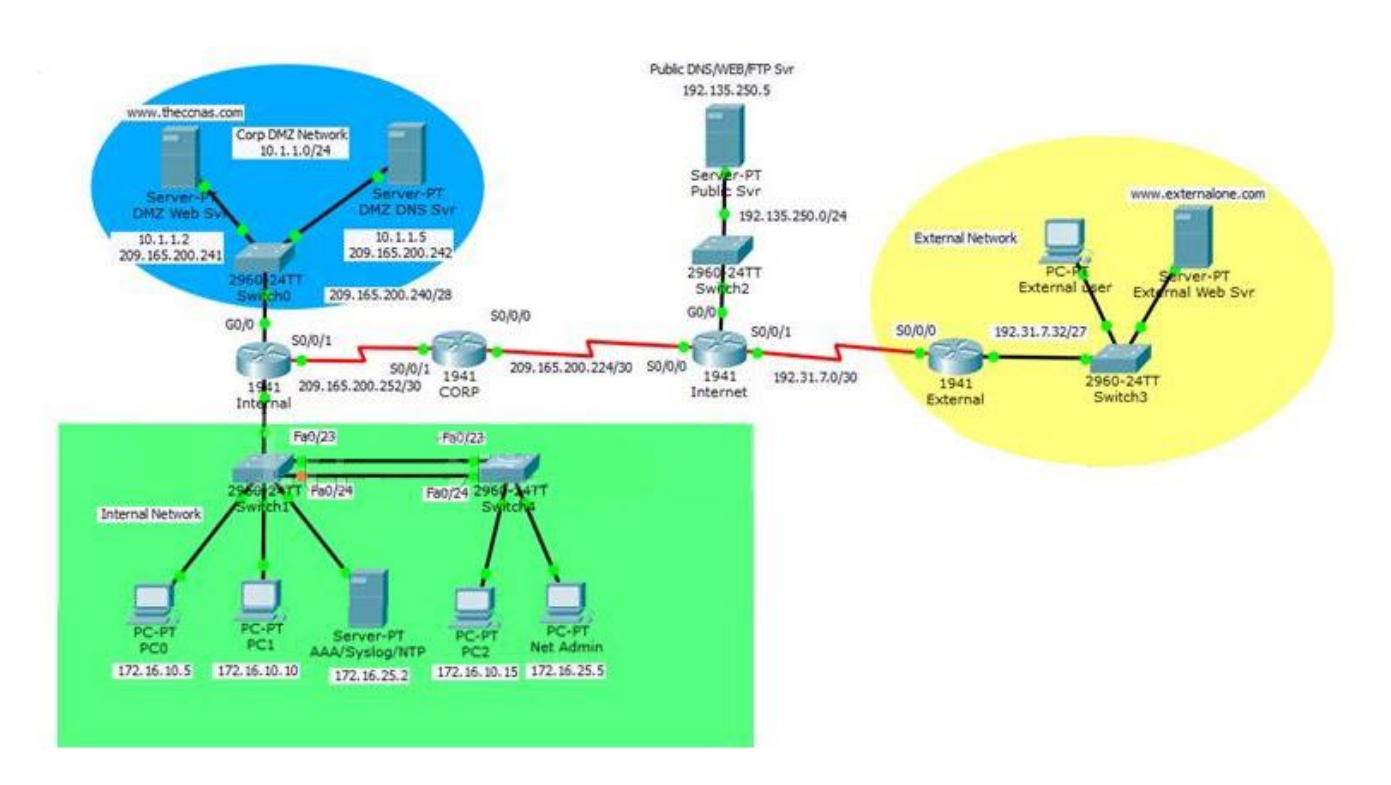

In this practice Packet Tracer Skills Based Assessment, you will:

- configure basic device hardening and secure network management
- configure port security and disable unused switch ports
- configure an IOS IPS
- configure a Zone-based Policy Firewall (ZPF) to implement security policies Addressing Table

| Device | Interface | IP Address | Subnet Mask | Gateway | DNS server |
|--------|-----------|------------|-------------|---------|------------|
|--------|-----------|------------|-------------|---------|------------|

#### Computer Networking Tutorials-Labs-Tips, Exam & Answers for Student & Beginners

|                           | S0/0/0  | 209.165.200.225 | 255.255.255.252 | n/a           |               |
|---------------------------|---------|-----------------|-----------------|---------------|---------------|
|                           | S0/0/1  | 192.31.7.1      | 255.255.255.252 | n/a           |               |
| Internet                  | G0/0    | 192.135.250.1   | 255.255.255.0   | n/a           |               |
| Public Svr                | NIC     | 192.135.250.5   | 255.255.255.0   | 192.135.250.1 |               |
|                           | S0/0/0  | S0/0/0          | 255.255.255.252 | n/a           |               |
| External                  | G0/0    | 192.31.7.62     | 255.255.255.224 | n/a           |               |
| External<br>Web<br>Svr    | NIC     | 192.31.7.35     | 255.255.255.224 | 192.31.7.62   | 192.135.250.5 |
| External<br>User          | NIC     | 192.31.7.33     | 255.255.255.224 | 192.31.7.62   | 192.135.250.5 |
|                           | S0/0/0  | 209.165.200.226 | 255.255.255.252 | n/a           |               |
| CORP                      | S0/0/1  | 209.165.200.254 | 255.255.255.252 | n/a           |               |
|                           | S0/0/1  | 209.165.200.253 | 255.255.255.252 | n/a           |               |
|                           | G0/0    | 10.1.1.254      | 255.255.255.0   | n/a           |               |
|                           | G0/1.10 | 172.16.10.254   | 255.255.255.0   | n/a           |               |
|                           | G0/1.25 | 172.16.25.254   | 255.255.255.0   | n/a           |               |
| Internal                  | G0/1.99 | 172.16.99.1     | 255.255.255.0   | n/a           |               |
| DMZ DNS<br>Svr            | NIC     | 10.1.1.5        | 255.255.255.0   | 10.1.1.254    | 192.135.250.5 |
| DMZ Web<br>Svr            | NIC     | 10.1.1.2        | 255.255.255.0   | 10.1.1.254    | 10.1.1.5      |
| PC0                       | NIC     | 172.16.10.5     | 255.255.255.0   | 172.16.10.254 | 10.1.1.5      |
| PC1                       | NIC     | 172.16.10.10    | 255.255.255.0   | 172.16.10.254 | 10.1.1.5      |
| AAA/NTP/<br>Syslog<br>Svr | NIC     | 172.16.25.2     | 255.255.255.0   | 172.16.25.254 | 10.1.1.5      |
| PC2                       | NIC     | 172.16.10.15    | 255.255.255.0   | 172.16.10.254 | 10.1.1.5      |
| Net<br>Admin              | NIC     | 172.16.25.5     | 255.255.255.0   | 172.16.25.254 | 10.1.1.5      |

**Note:** Appropriate verification procedures should be taken after each configuration task to ensure that it has been properly implemented.

Step 1: Configure Basic Device Hardening for the CORP and the Internal Routers.

- 1. Configure the CORP and the Internal routers to only accept passwords with a minimum length of 10 characters.
- 2. Configure an encrypted privileged level password of ciscoclass.
- 3. Enable password encryption for all clear text passwords in the configuration file.
- Configure the console port and all vty lines with the following requirements: Note: Both the CORP and the Internal routers are already configured with the username CORPADMIN and password Ciscoccnas.
  - Use the local database for login.

**ExamAnswers** 

– Disconnect after being idle for 20 minutes.

.net

5. Disable the CDP protocol on the CORP router on the link to the Internet router. Step 2: Configure Secure Network Management for the CORP Router.

Configure the IOS login enhancement for all vty lines with the following requirements:

- Disable logins for 30 seconds after 3 failed login attempts within 60 seconds.

Step 3: Configure Secure Network Management for the Internal Router.

- 1. Configure the Internal router:
  - as an NTP client to the AAA/NTP/Syslog server
  - to update the router calendar (hardware clock) from the NTP time source
  - to timestamp log messages
  - to send logging messages to the AAA/NTP/Syslog server
- 2. Configure the IOS login enhancement for all vty lines with the following requirements:
  - Disable logins for 30 seconds after 3 failed login attempts within 60 seconds.
  - Log any failed or successful login to the syslog server.
- 3. Configure the Internal router to accept SSH connections. Use the following guidelines:Note: Internal is already configured with the username **SSHAccess** and the secret password ciscosshaccess.
  - The domain name is theccnas.com.
  - RSA encryption key pair using a modulus of 1024
  - SSH version 2, timeout of 90 seconds, and 2 authentication retries
  - All vty lines accept only SSH connections.
- Configure the Internal router with server-based AAA authentication and verify its functionality:Note: The AAA server is already configured with RADIUS service, a username CORPSYS, and the password LetSysIn.
  - The key to connect to the RADIUS server is corpradius.
  - AAA authentication uses the RADIUS server as the default for console line and vty lines access.
  - The local database is used as the backup if the RADIUS server connection cannot be established.

Step 4: Configure ACLs on the Internal Router to Implement Secure Management Access.

Create ACL 12 to implement the security policy regarding the access to the vty lines:

- Only users logged on to the Net Admin PC are allowed access to the vty lines.

Step 5: Configure Device Hardening for Switch1 and Switch4

- 1. Access Switch1 and Switch4 with username **CORPADMIN**, password **Ciscoccnas**, and the enable secret password of **ciscoclass**.
- 2. Configure Switch1 to protect against STP attacks.

.net

**ExamAnswers** 

- Configure PortFast on FastEthernet ports 0/1 to 0/22.
- Enable BPDU guard on FastEthernet ports 0/1 to 0/22.
- Configure Switch1 port security and disable unused ports.

   Set the maximum number of learned MAC addresses to 2 on FastEthernet ports 0/1 to 0/22. Allow the MAC address to be learned dynamically and to be retained in the running-config. Shutdown the port if a violation occurs.
  - Disable unused ports (Fa0/2-4, Fa0/6-10, Fa0/13-22).
- 4. Configure the trunk link on Fa0/23 and Fa0/24 on both Switch1 and Switch4
  - Disable DTP negotiation on the trunking ports.
  - Set the native VLAN as VLAN 50 for the trunk links.

Step 6: Configure an IOS IPS on the Internal Router.

- 1. On the Internal router, if asked to login, then login as **CORPSYS** with password **LetSysIn**. The enable secret password is **ciscoclass**.
- 2. Use the IPS signature storage location at flash:.
- 3. Create an IPS rule named corpips.
- 4. Configure the IOS IPS to use the signature categories. Retire the all signature category and unretire the **ios\_ips basic** category.
- 5. Apply the IPS rule to the Gi0/0 interface in the out direction.
- 6. Modify the **ios\_ips basic** category. Unretire the **echo request** signature (signature 2004, subsig 0); enable the signature; modify the signature **event-action** to produce an alert and deny packets that match the signature.
- 7. Verify that IPS is working properly. Net Admin in the internal network cannot ping DMZ Web Svr. DMZ Web Svr, however, can ping Net Admin.

Step 7: Configure ZPF on the CORP Router.

- 1. Access the CORP router with username **CORPADMIN**, password **Ciscoccnas**, and the enable secret password of **ciscoclass**.
- 2. Create the firewall zones.
  - Create an internal zone named CORP-INSIDE.
  - Create an external zone named INTERNET.
- Define a traffic class to allow traffic from the Internal network to access services in the Internet.

   – Create a class map using the option of class map type inspect with the match-any keyword. Name
   the class map INSIDE\_PROTOCOLS.

- Match the protocols, http, tcp, udp, icmp, dns (Please note, the order of match statements is significant only because of the scoring need in Packet Tracer.)

- 4. Specify firewall policies to allow internal hosts to access Internet.
  - Create a policy map named INSIDE\_TO\_INTERNET.
    - Use the INSIDE\_PROTOCOLS class map.
    - Specify the action of inspect for this policy map.
- Define a traffic class to allow traffic from the Internet to access services in the DMZ network.

   – Create a class map using the option of class map type inspect with the match-any keyword. Name
  the class map DMZ\_WEB.

- Match the protocols, http and dns (Please note, the order of match statements is significant only because of the scoring need in Packet Tracer.)

- 6. Specify firewall policy to allow Internet traffic to access DMZ services.
  - Create a policy map named **INTERNET\_TO\_DMZWEB**.
  - Use the DMZ\_WEB class map.
  - Specify the action of pass for this policy map.

7. Apply the firewall.

- Create a pair of zones named IN\_TO\_OUT\_ZONE with the source as CORP-INSIDE and destination as INTERNET.

- Specify the policy map **INSIDE\_TO\_INTERNET** for handling the traffic between the two zones.
- Create a pair of zones named **INTERNET\_TO\_DMZ\_ZONE** with the source as INTERNET and destination as CORP-INSIDE.

- Assign interfaces to the appropriate security zones.

8. Verify the ZPF configuration.

- The External user can access the URLs http://www.theccnas.com and http://www.externalone.com.

- The External user cannot ping the DMZ Web Svr.
- The PCs in the internal network can ping and access the External Web Svr URL.

\*\*\*\* End Of Question \*\*\*\*

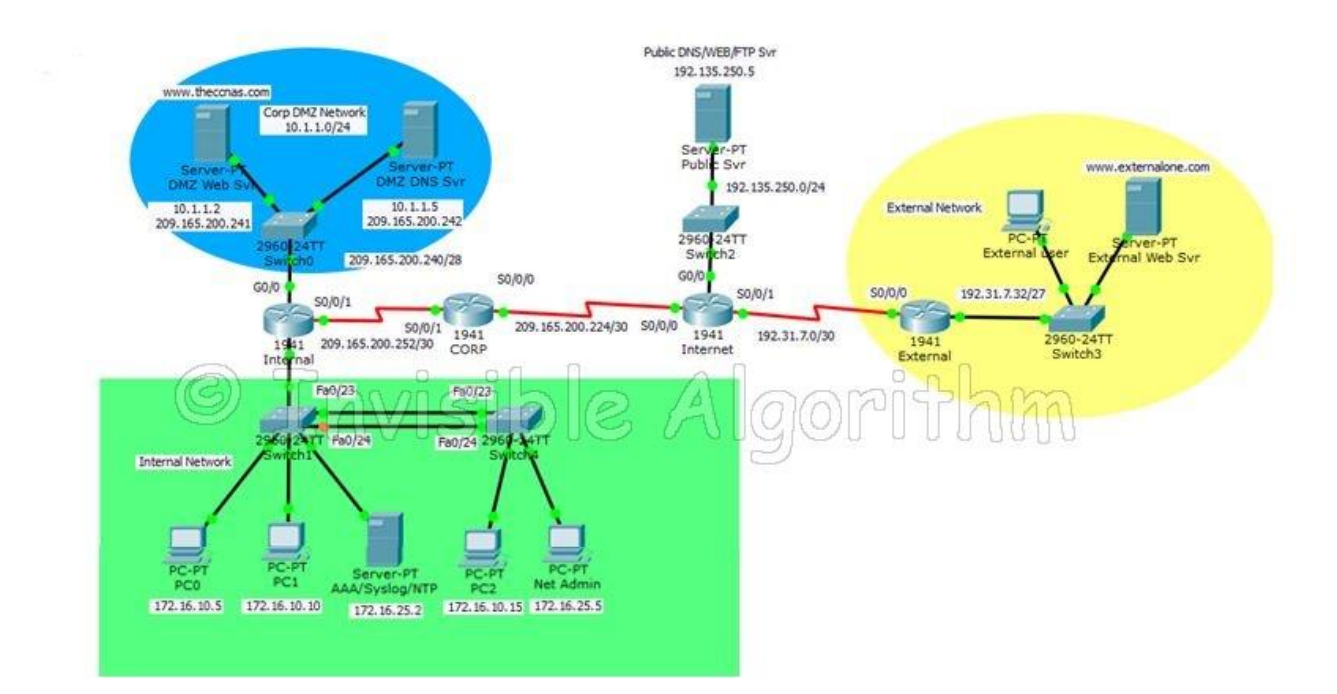

Answers – Intructions (100% Scores updated)

#### ROUTER CORP

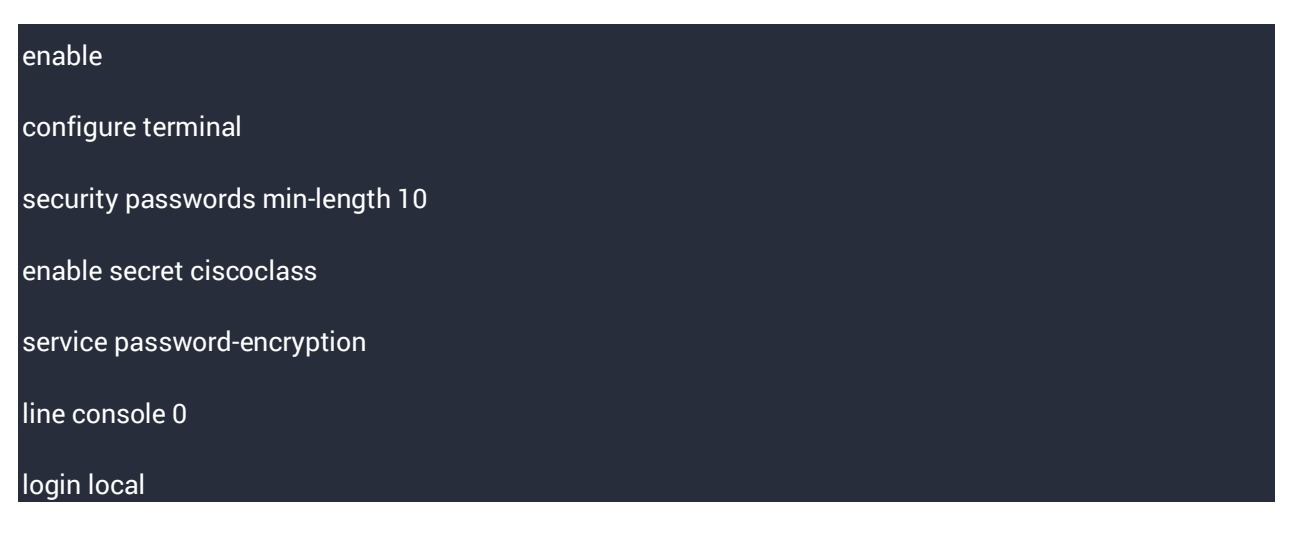

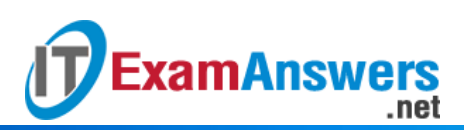

exec-timeout 20 0 line vty 0 15 login local exec-timeout 20 0 exit interface serial0/0/0 no cdp enable login block-for 30 attempts 3 within 60 zone security CORP-INSIDE exit zone security INTERNET exit class-map type inspect match-any INSIDE\_PROTOCOLS match protocol http match protocol tcp match protocol udp match protocol icmp match protocol dns exit policy-map type inspect INSIDE\_TO\_INTERNET class type inspect INSIDE\_PROTOCOLS inspect exit exit class-map type inspect match-any DMZ\_WEB

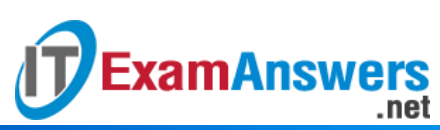

| match protocol http                                                             |
|---------------------------------------------------------------------------------|
| match protocol dns                                                              |
| exit                                                                            |
| policy-map type inspect INTERNET_TO_DMZWEB                                      |
| class type inspect DMZ_WEB                                                      |
| pass                                                                            |
| exit                                                                            |
| exit                                                                            |
| zone-pair security IN_TO_OUT_ZONE source CORP-INSIDE destination INTERNET       |
| service-policy type inspect INSIDE_TO_INTERNET                                  |
| exit                                                                            |
| zone-pair security INTERNET_TO_DMZ_ZONE source INTERNET destination CORP-INSIDE |
| service-policy type inspect INTERNET_TO_DMZWEB                                  |
| exit                                                                            |
| interface serial0/0/0                                                           |
| zone-member security INTERNET                                                   |
| exit                                                                            |
| interface serial0/0/1                                                           |
| zone-member security CORP-INSIDE                                                |
| exit                                                                            |
| Router INTERNAL                                                                 |
| enable                                                                          |
| configure terminal                                                              |
| security passwords min-length 10                                                |
| enable secret ciscoclass                                                        |

service password-encryption

login on-failure log

login on-success log

line console 0

login local

exec-timeout 20 0

line vty 0 15

login local

exec-timeout 20 0

exit

interface serial0/0/0

no cdp enable

login block-for 30 attempts 3 within 60

ntp server 172.16.25.2 key 0

ntp update-calendar

service timestamps log datetime msec

logging host 172.16.25.2

ip domain-name theccnas.com

crypto key generate rsa

1024

ip ssh version 2

ip ssh time-out 90

ip ssh authentication-retries 2

line vty 0 4

transport input ssh exit line vty 5 15 transport input ssh exit aaa new-model Radius-server host 172.16.25.2 key corpradius aaa authentication login default group radius local aaa authorization exec default local line vty 0 4 login authentication default line vty 5 15 login authentication default line con 0 login authentication default exit access-list 12 permit host 172.16.25.5 line vty 0 15 access-class 12 in exit ip ips config location flash: ip ips name corpips ip ips signature-category category all retired true

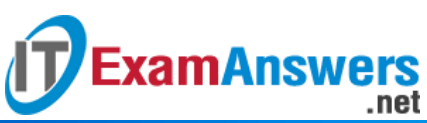

| exit                            |  |
|---------------------------------|--|
| category ios_ips basic          |  |
| retired false                   |  |
| exit                            |  |
| exit                            |  |
|                                 |  |
| interface Gi0/0                 |  |
| ip ips corpips out              |  |
| exit                            |  |
| ip ips signature-definition     |  |
| signature 2004 0                |  |
| status                          |  |
| retired false                   |  |
| enable true                     |  |
| exit                            |  |
| engine                          |  |
| event-action produce-alert      |  |
| event-action deny-packet-inline |  |
| exit                            |  |
| exit                            |  |
| exit                            |  |
|                                 |  |
| exit                            |  |
| Switch1 Config                  |  |

configure terminal

| interface range fastEthernet0/1-22          |
|---------------------------------------------|
| spanning-tree portfast                      |
| spanning-tree bpduguard enable              |
| switchport port-security                    |
| switchport port-security violation shutdown |
| switchport port-security mac-address sticky |
| switchport port-security maximum 2          |
| exit                                        |
| interface range fastethernet 0/2-4          |
| shutdown                                    |
| interface range fastethernet 0/6-10         |
| shutdown                                    |
| interface range fastethernet 0/13-22        |
| shutdown                                    |
| exit                                        |
| interface range fa0/23-24                   |
| switchport nonegotiate                      |
| switchport trunk native vlan 50             |
| Switch 4                                    |
| configure terminal                          |
| interface range fa0/23-24                   |
| switchport mode trunk                       |
| switchport nonegotiate                      |
| switchport trunk native vlan 50             |